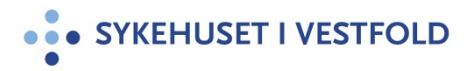

# DIPS - Videresending av vurdert/ikke vurdert henvisning til annet sykehus

Gjelder for:Hele SiVDokumenttype:ProsedyreSist endret:10.05.2023

#### 1. HENSIKT

Sikre at essensielle og pålagte opplysninger vedrørende en pasients rettighetsvurderte henvisning videreformidles til mottaker av henvisningen.

#### 2. ANSVAR

Behandler/kontor

#### **3. FREMGANGSMÅTE**

Hvis hele behandlingsforløpet overføres annet behandlingssted = lukkes henvisningen.

#### NB:

#### først må det tas utskrift av henvisningen

 sett ventetid sluttdato lik lukkedato for henvisningen- lukk henvisningen med korrekt avsluttkode.

Hvis SiV skal ha oppfølging etter behandling annet sted = lukkes ikke henvisningen

- opprett Ny kontakt med antatt tentativ dato (fremkommer på venteliste)
- la henvisningen stå åpen uten planlagt kontakt (fremkommer på rapporten D-7221 Ventende uten kontakt)

### 3.1 Overføring av vurdert henvisning

Når det er avklart at pasientens henvisning skal overføres annet sykehus, skal følgende dokumentasjon fra DIPS sendes:

- Utskrift av original henvisning fra fastlege/henviser
- Utskrift av følgeskriv (med vurderingsopplysninger)
- Noen felt trekkes automatisk med. For å sikre at all nødvendig informasjon følger henvisningen skal følgende opplysninger fra resultat av vurderingen påføres i feltet Ventelisteinfo:
  - o Resultat
  - Kontakttype (utredning eller behandling)
  - o Prioritet
  - Ved pakkeforløp hentes dette fra feltet Henvisningsårsak (fremkommer som Problemstilling) kodene for pakkeforløp finnes- under prosedyrer i Ctrl+M.

# *DIPS - Videresending av vurdert/ikke vurdert henvisning til annet sykehus*

| voldig LLN _ Lungend avd _ Verleig<br>eksion:<br>volt _ Lungend.un<br>volt _ Lungend.un<br>volt _ verleig<br>adatering _ SV HF - Tenden ten<br>verleig _ Behandler _ Verleig _ Behandler _ Verleig _ Behandler _ (400317 _ )<br>vold _ verleig _ Behandler _ Verleig _ Behandler _ (400317 _ )<br>verleige _ Behandler _ Verleige _ Behandler _ (400317 _ )<br>verleige _ Behandler _ Verleige _ Behandler _ (400317 _ )<br>verleige _ Behandler _ Verleige _ Behandler _ (400317 _ )<br>verleige _ Behandler _ (400317 _ )<br>verleige _ Behandler _ (400317 _ )<br>verleige _ Behandler _ (400317 _ )<br>verleige _ Behandler _ (400317 _ )<br>verleige _ Behandler _ (400317 _ )<br>verleige _ Reistering own 24 tor _ )<br>verleige _ Reistering own 24 tor _ )<br>verleige _ Reistering _ Opponetizionner<br>verleige _ Norther _ Norther _ Norther _ )<br>Hatsopal _ Doponetizionner<br>verleige _ Norther _ Norther _ )<br>Hatsopal _ Doponetizionner<br>verleige _ Norther _ )<br>verleige _ Norther _ )<br>verleige _ Norther _ )<br>verleige _ Norther _ )<br>verleige _ Norther _ )<br>verleige _ Norther _ )<br>verleige _ )<br>verleige _ )<br>verleig _ )<br>verleige _ )<br>verleige _ )<br>verleige _ )<br>verleige _ )                                                                                                    | 🎙 Sprø, Helt 144360-27991 (m)            | - Registrer henv                             | isning (primær, ingen sekunda       | er) |               |                                     |                  |
|----------------------------------------------------------------------------------------------------|------------------------------------------|----------------------------------------------|-------------------------------------|-----|---------------|-------------------------------------|------------------|
| ekspor<br>vot<br>vot<br>vot<br>vot<br>vot<br>vot<br>vot<br>vot                                                                                                    | Avdeling: LUN - Lungemed avd             |                                              | Paulanten har behau for             | 1   | Vedlegg       | le un u                             |                  |
| Yernelatic       Wernelatic       Beakuday: wordering         Anzwär       Nazwär       Nazwär                                                                                                    | eksjon: Lungeseksjon                     | <ul> <li>Admin.</li> <li>merknad:</li> </ul> | transport                           |     | Type          | Beskrivelse                         | Dato             |
| dudiering WHF-Tendeng<br>ater. in type<br>ervices<br>wirdendo (and out of the tender of the tender of the ten                                                                                                    | 'ost:                                    | ▼ Venteliste                                 | Besultat av vurdering               |     |               |                                     |                  |
| sale:<br>sale:<br>sale:<br>stat:<br>stat:<br>st | okalisering: SiV HF · Tønsberg           | ▼ info:                                      | Behandles .                         |     |               |                                     |                  |
| Note data data       Image of the second option:       Image of the second option:       Image o                                                                                                    | atert 14.03.17 - Trenger transpo         | rt Ansvarlig                                 | VIKA 👪 Viken, Karl Erik, Syki       |     |               |                                     |                  |
| control terr type       Description         err type       Description         test contact       Pereterr                                                                                                    | tottatt dato: 14.03.17                   | Resultat/da                                  | to Behandles 14.03.17               |     |               |                                     |                  |
| en vedenge<br>terv vedende<br>terv vedende<br>terv                                                                                                    | Bahandling (avklat tistand)              | g  <br>_   Omsorasniv                        | Poliklinisk konsultasjon            |     |               |                                     |                  |
| atlegad<br>terv. Rit Verlages<br>terv. Rit Verlages<br>preventions<br>preventions<br>preventi                                                                                                    | lenvisers                                | Kontakttype                                  | Behandling -                        |     |               |                                     |                  |
| terr, er, v       betadering       ungetektion         visitering       betadering       ungetektion         visitering       betadering       ungetektion         visitering       betadering       ungetektion         visitering       betadering       ungetektion         pagenidati       betadering       ungetektion         visitering       betadering       ungetektion         pagenidati       betadering       ungetektion         visitering       colorening       betadering       ungetektion         pagenidati       colorening       betadering       ungetektion         pagenidati       colorening       for data to displays         visite kontakt       for long to kide use       if         pagenidati       colorening       for adda to gate         visite kontakt       for long to kide       if adda to gate         visite kontakt       ingen todgee kontakter       Anteienidet       if adda to gate         visite kontakt       ingen todgee kontakter       Anteienidet       if adda to gate         visite kontakt       ingen todgee kontakter       Anteienidet       if adda to gate         visite kontakt       ingen todgee kontakter       Anteienidet       if adda to gate </td <td>astegrad:</td> <td>Post/</td> <td>Poli Lunge</td> <td></td> <td></td> <td></td> <td></td>                                                                                                    | astegrad:                                | Post/                                        | Poli Lunge                          |     |               |                                     |                  |
| tervinsing<br>tervinsing<br>vudetdalo fa amet sykehu:<br>vudetdalo fa amet sykehu:<br>vudetdalo fa amet sykehu                                                                                                    | env. av: PEH927 M Hotnes, Tom, t         | Stygga Lokaliseting                          | Lungeseksion •                      |     |               |                                     |                  |
| naiendelado fa arret sjekelu:<br>gipanore:<br>gipanore:<br>gipanore:<br>terwining:<br>terwining:<br>te                                                                                                    | lenv. fra type:                          | Facområder                                   |                                     |     |               | <no data="" display="" to=""></no>  |                  |
| Vidented to a arvet sykehus:<br>jykehus:<br>jykehu                                                                                                    | wsiennitetsdato fra annet sykehus:       | Diagnosegr                                   | · · · · ·                           |     |               |                                     |                  |
| jskehu:<br>Henvinner<br>sad:<br>Henvinner<br>sad:<br>Henvinner<br>sad:<br>Henvinner<br>sad:<br>Henvinner<br>Henvinner                                                                                                    | /urdertdato fra annet sykehus:           | - Tentativ                                   |                                     |     |               |                                     |                  |
| Itervising       KOLS       Provide       Provide         Itervising       Of Diversity       Fast data or kit         Itervising       Itervising       Fast data or kit         Itervising       Itervising       Itervising         Itervising       Itervising       Itervising         Itervising       Itervising       Itervising         Itervising       Itervising       Itervising         Itervising       Itervising       Itervising         Itervising       Itervising       Itervising         Itervising       Itervising       Itervising         Itervising       Itervising       Itervising         Itervising       Itervising       Itervising         Itervising       Itervising       Itervising         Itervising       Itervising       Itervising         Itervising       Itervising       Itervising         Viscatele       Detaler       Opegave.>>       Depende         Viscatele       Detaler       Itervising/dokument       Nytt dokument         Nytt dokument       Nytt dokument       Nytt dokument       Nytt dokument         Nytt dokument       Nytt dokument       Nytt dokument       Nytt dokument         Nytt dokument </td <td>iykehus:</td> <td>diagnose:<br/>Hastegrad</td> <td>Planlant, eller venting over 24 tir</td> <td></td> <td></td> <td></td> <td></td>                                                                                                    | iykehus:                                 | diagnose:<br>Hastegrad                       | Planlant, eller venting over 24 tir |     |               |                                     |                  |
| Hervises  Personage (D) Verlage Personage (D) Verlage Personage (D) Verlage Personage (D) Verlage Personage (D) Verlage Personage (D) Verlage Personage (D) Verlage Personage (D) Verlage Personage (D) Verlage Personage (D) Verlage Vision (D) Verlage (D) Verlage Vision (D) Verlage (D) Verlage Vision (D) Verlage (D) Verlage Vision (D) Verlage (D) Verlage                                                                                                    | envisnings- KOLS                         | <ul> <li>Prioritet</li> </ul>                | 05 Innen Suker                      |     |               |                                     |                  |
| tervices<br>tervices<br>tervic                                                                                                    | ITS-BIC                                  | Bessureture                                  | 01 Overlage                         |     |               |                                     |                  |
| Herrivers       Image: Section of the section of the sec                                                                                                    |                                          | -                                            |                                     |     |               |                                     |                  |
| Uppervale       Oppervale         Patt a picolati       Patt a picolati         Patt a picolati       Patt a picolati         Pa                                                                                                    | fiagnose:                                | Tentativ dat                                 | E Fast dato og tic                  |     |               |                                     |                  |
| Upproductomenta:       Improved to the second second                                                                                                    |                                          | 17.04.17                                     | Tentativ dato     Tentativ minec    |     |               |                                     |                  |
| Rett ü piootet       I piootet         Bisko       I piootet         Bisko       I piootet         Bisko       I piootet         Bisko       I piootet         Verteid       I piootet         Verteid       I piootet         Verteid       I piootet         Verteid       I piootet         Verteid       I piootet         Verteid       I piootet         Verteid       I piootet         Verteid       I piootet         Verteid       Verteid         Verteid       Verteid         Verteid       Verteid         Videntein       I piootet         Videntein       Verteid         Videntein       I piootet         Videntein       I piootet         Videntein       I piootet         Videntein       I piootet         Videntein       I piootet         Videntein       I piootet         Videntein       I piootet         Videntein       I piootet         Videntein       I piootet         Videntein       I piootet         Videntein       I piootet         Vissan       I piootet                                                                                                    |                                          | Oppmøteko                                    | milentar.                           |     |               |                                     |                  |
| Helt a prioriteti       Image: Section of the section of the sectin of the section of the section of the section of the section of                                                                                                    |                                          |                                              | *                                   |     | 4             |                                     | •                |
| Pitt for start heterbielog: @ 200.17"     Audolite     Prohim veddagi       Inter kontakt:     Impen lidigere kontakte     Impen lidigere kontakte       terrgriningsgenide     Vortakte     Impen lidigere kontakte       visit at heterbielog: @ 200.17"     Impen lidigere kontakte       terrgriningsgenide     Vortakte       visit at heterbielog: @ 200.17"     Impen lidigere kontakte       visit at heterbielog: @ 200.17"     Impen lidigere kontakte       terrgriningsgenide     Vortakte       visit at heterbielog     Avslut arbeidsfligt       Start arbeidsfligt     Avslut arbeidsfligt       Visit arbeidsger/met/nad     Impen lidigere kontakte       Visit arbeidsger/met/nad     Impen lidigere kontakte       Visit arbeidsger/met/nad     Impen lidigere kontakte       Visit arbeidsger/met/nad     Impen lidigere kontakte       Visit arbeidsger/met/nad     Impen lidigere kontakte       Visit arbeidsger/met/nad     Impen lidigere kontakte       Visit arbeidsger/met/nad     Impen lidigere kontakte       Visit arbeidsger/met/nad     Impen lidigere       Visit arbeidsger/met/nad     Impen lidigere       Visit arbeidsger/met/nad     Impen lidigere       Visit arbeidsger/met/nad     Impen lidigere       Visit arbeidsger/met/nad     Impen lidigere       Visit arbeidsger/met/nad     Impen lidigere <td></td> <td>Rett til priori<br/>helsehielo:</td> <td>ert (@ Ja (C Nei</td> <td>11</td> <td>Vis kolonneli</td> <td>ste   Inkrementelt søk i kolonner</td> <td>0. Anno undered</td>                                                                                                    |                                          | Rett til priori<br>helsehielo:               | ert (@ Ja (C Nei                    | 11  | Vis kolonneli | ste   Inkrementelt søk i kolonner   | 0. Anno undered  |
| Risko         Hisko         Ansienniete:         Handing:         Handing:         Weinind:         Weinind:         Weinind:         Weinind:         Weinind:         Weinind:         Weinind:         Weinind:         Weinind:         Weinind:         Weinind:         Weinind:         Weining:         Weining:                                                                                                    |                                          | Frist for start                              | helsehielo: Q 25.04.17              |     | Autofilter    | <ul> <li>Forhåndsvisning</li> </ul> | U - Apne vedlegg |
| iste kontakt: Ingen tidigere kontakter<br>Henvinningsperiode<br>vielenden ingene kontakter<br>Henvinningsperiode<br>vielenden opgaver<br>vielenden opgaver<br>yee<br>Abededigsuppe Utten?<br>Vis trate<br>Vis uterte Deteler Overler<br>Vis uterte Deteler Overler<br>Vis uterte Deteler Overler<br>Vis uterte Deteler Overler<br>Vis uterte Brev<br>Skann henvisning/dokument<br>Nytt journalobjekt<br>Oppegave Skann henvisning/dokument<br>Nytt journalobjekt<br>Oppegave Skann henvisning/dokument<br>Nytt journalobjekt<br>Oppegave Skann henvisning/dokument<br>Nytt journalobjekt<br>Oppegave Skann henvisning/dokument<br>Nytt journalobjekt<br>Oppegave Skann henvisning/dokument<br>Nytt journalobjekt<br>Oppegave Skann henvisning/dokument<br>Nytt journalobjekt<br>Oppegave Skann henvisning/dokument<br>Nytt journalobjekt<br>Oppegave Skann henvisning/dokument                                                                                                    |                                          | Bisiko:                                      |                                     |     |               |                                     |                  |
| Miteronale Imperiod<br>within the environment of the environment of the                                                                                                    | Siste kontakt. Ingen tidligere kontaktor | ,                                            |                                     |     |               |                                     |                  |
| terryunningpenoze       Verheid       Ansienviete       14.0317         tello       skutdato:       doto:       withing         tello       Avsiatt arbeiddfly       withing       withing         vbeddifly       Withing       Withing       withing         ybeiddiguope       Utient       Withing       Withing         yse       Abediguope       Withing       Withing         yse       Abediguope       Withing       Withing         yse       Abediguope       Withing       Withing         yse       Abediguope       Withing       Withing         yse       Abediguope       Withing       Withing         yse       Abediguope       Withing       Withing         yse       Abediguope       Withing       Withing         Ydesten       Salt       Henv. paxid       Lagre       Opgegave>>         Ytdesten       Salt       Henv. paxid       Lagre       Opgegave>>       Desource         Videsten       Wit       Journalobjekt       Opprett/redigar arbeidsark       Skriv ut arbeidsark         Skriv ut arbeidsark       Skriv ut arbeidsark       Skriv ut arbeidsark       Skriv ut henvisning                                                                                                    | iste kontakt: jingen tidligere kontakter |                                              |                                     |     |               |                                     |                  |
| Web       Image: Constant Image: Constant Image: Const                                                                                                    | Hen <u>v</u> isningsperiode              | Ventetid                                     | Ansiennitets- 14.03.17              |     |               |                                     |                  |
| orralate Avslat abeldig<br>kkeister Wa fa<br>jge<br>logdegingLUN Pollmak Wa fa<br>vis utate Detaler Overlar Hate<br>Videnten Set. henv. Henv. pasjd Lage<br>Videnten Skann henvisning/dokument<br>Nytt journalobjekt<br>Oppret/rediger arbeidsark<br>Skriv ut arbeidsark<br>Skriv ut arbeidsark                                                                                                    | Helfo                                    | sluttdato:                                   | dato:                               |     |               |                                     |                  |
| Vibridity       Arbeidigruppe       Market arbeidigruppe         UNN Polinitak       Image: Set. herv.       Yor for image: Set. herv.         Visuation of pogage       Hate       Image: Set. herv.         Visuation of pogage       Visuation of pogage       Set. herv.         Visuation of pogage       Display of pogage       Display of pogage         Visuation of pogage       Visuation of pogage       Brev         Starn hervisning/dokument       Nytt journalobjekt       Opprett/rediger arbeidsark         Skriv ut arbeidsark       Skriv ut hervisning       Skriv ut hervisning                                                                                                    | kontaktet:                               |                                              |                                     | -   |               |                                     |                  |
| Interview opport       Vis fra         ppddging       UUN Pollmak         interview       Vis fra         interview       Finit         interview       Vis fra         interview       Finit         interview       Vis fra         interview       Finit         interview       Kann henvisning/dokument         Nytt dokument       Nytt dokument         Nytt dokument       Skriv ut arbeidsark         Skriv ut arbeidsark       Skriv ut arbeidsark                                                                                                    | Arbeidsflyt<br>Keisterende oppgaver      | Nu oppgave/a                                 | Avslutt arbeidsflyt                 | 1   |               |                                     |                  |
| Videreten int Selt, herw. Herw, pasjd Lagre Ogogave>>> Ogomete Videreten int Selt, herw. Herw, pasjd Lagre Ogogave>>> Ogomete Skann hervisning/dokument Nytt journalobjekt Opprett/rediger arbeidsark Skriv ut hervisning                                                                                                    | une Arbeidenunne IItt                    | art2                                         | Vietra                              |     |               |                                     |                  |
| Videeten int Seit henv. Henv. pasid Lagre Oggegeve>>> Oggegeve>>> Oggegevee>>> Oggegeve>>> Oggegeve>>> Oggegegegegegegegegegegegegegegegegegeg                                                                                                    | Dopfølging LUN Pol Inntak                |                                              |                                     | -   |               |                                     |                  |
| Vis utate C Detaler Overlar<br>Videnten in: Selt. herry. Herry. pasjd Lagre Ogogave >> Dopmete<br>Skann hervisning/dokument<br>Nytt dokument<br>Nytt dokument<br>Nytt dokument<br>Skriv ut arbeidsark<br>Skriv ut hervisning                                                                                                    |                                          |                                              | Prist                               | ÷.  |               |                                     |                  |
| Videreten int Sek, henv. Henv, pasjd Lagre Ogpgave>>> Oppmete<br>Skann hervisning/dokument<br>Nytt dokument<br>Nytt dokument<br>Nytt journalobjekt<br>Opprett/rediger arbeidsark<br>Skriv ut hervisning                                                                                                    |                                          |                                              | Haste                               |     |               |                                     |                  |
| Videretren int Seit, henv. pas.jd Lagre Ogpgave>>> Dspmate Brev<br>Skann henvisning/dokument<br>Nytt dokument<br>Nytt dokument<br>Nytt journalobjekt<br>Opprett/rediger arbeidsark<br>Skriv ut arbeidsark<br>Skriv ut henvisning                                                                                                    | Vis utførte Detaljer Overfør             |                                              |                                     |     |               |                                     |                  |
| Videreten sit Selt. henv. Henv. pasjid Lagre Ogpgave>>> Oppinde<br>Skann henvisning/dokument<br>Nytt dokument<br>Nytt journalobjekt<br>Opprett/rediger arbeidsark<br>Skriv ut arbeidsark<br>Skriv ut arbeidsark                                                                                                    |                                          |                                              | - E - E                             |     |               |                                     |                  |
| Skann henvisning/dokument<br>Nytt dokument<br>Nytt journalobjekt<br>Opprett/rediger arbeidsark<br>Skriv ut arbeidsark<br>Skriv ut henvisning                                                                                                    | Viderehen. int. Se                       | k. henv. Henv. p                             | as.id Lagre Oppgave >>              |     | Oppmøte       | Brev                                | L                |
| Nytt dokument<br>Nytt journalobjekt<br>Opprett/rediger arbeidsark<br>Skriv ut arbeidsark<br>Skriv ut henvisning                                                                                                    |                                          | _                                            |                                     |     |               | Skann henvisning/dok                | ument            |
| Nytt journalobjekt<br>Oppret/rediger arbeidsark<br>Skriv ut arbeidsark<br>Skriv ut henvisning                                                                                                    |                                          |                                              |                                     |     |               | Nytt dokument                       |                  |
| Nyn journalobjekt<br>Opprett/rediger arbeidsark<br>Skriv ut arbeidsark<br>Skriv ut henvisning                                                                                                    |                                          |                                              |                                     |     |               | Nutt iournalobiekt                  |                  |
| Oppret/rediger arbeidsark<br>Skriv ut arbeidsark<br>Skriv ut henvisning                                                                                                    |                                          |                                              |                                     |     |               | Nytt journalobjekt                  |                  |
| Skriv ut arbeidsark Skriv ut henvisning                                                                                                    |                                          |                                              |                                     |     |               | Opprett/rediger arbei               | dsark            |
| Skriv ut henvisning                                                                                                    |                                          |                                              |                                     |     |               | Skriv ut arbeidsark                 |                  |
|                                                                                                    |                                          |                                              |                                     |     |               | Skriv ut henvisning                 |                  |
| Knytt dokument til henvisningen                                                                                                    |                                          |                                              |                                     |     |               | Knytt dokument til her              | visningen        |

• Klikk på knappen Dokumenter og velg Skriv ut henvisning (= følgeskriv) Utskriften går direkte til skriver og vil se ut slik eksempelet under viser

| Utskrift av r                                                                             | ettighetsvurdering                                                                                                    |
|-------------------------------------------------------------------------------------------|----------------------------------------------------------------------------------------------------|
| Identifikasjon                                                                            | av pasienten:                                                                                                    |
| Navn:<br>Født:<br>Adresse:<br>C/o Karl Ander<br>Hoppegata 12<br>Kommune:<br>Mobiltelefon: | Danser, Line<br>13.11.69 00216<br>Line Danser<br>sen<br>3290 Stavern<br>0710 SANDEFJORD<br>45607793                                      |
| Behandling av                                                                             | henvisning er registrert ved: Avd for rusbehandling                                                                                      |
| Henvist av: Te                                                                            | stlege August Testlege September, Sykehuset i Vestfold HF                                                                                |
| Ansiennitetsd                                                                             | ato: 31.08.2018 (Første mottaksdato for henvisning i spesialisthelsetjenesten).                                                          |
| Vurdert dato:                                                                             | 31.08.18                                                                                                    |
| Ventelisteinfo                                                                            | :                                                                                                    |
| Utfall av vurd                                                                            | ering: Behandling (avklart tilstand)                                                                                                    |
| Rett til helseh<br>Fristdato start<br>helsehjelp er s                                     | <b>jelp:</b> Ja<br><b>. helsehjelp: 07.09.18</b> (Frist for start helsehjelp vil være blankt, dersom rett til prioriter<br>att til NEI). |
| Ventetid slutt                                                                            | 31.08.2018 (Ventetid slutt vil ikke være utfylt dersom pasienten fremdeles er ventend                                                    |
| <b>Fylles ut ved p</b><br>Pakkeforløp st                                                  | a <b>kkeforløp</b><br>art (kode/dato):                                                                                                   |
| Siste registrer                                                                           | e pakkeforløpskode (kode/dato:                                                                                                    |
| Fritt behandli                                                                            | ngsvalg: Har pasienten valgt å benytte seg av fritt behandlingsvalg ved denne                                                            |

• Skriv ut henvisningen fra listen over vedlegg i henvisningsbildet

| Г | ٧ | edlegg   |                      |                     |      |
|---|---|----------|----------------------|---------------------|------|
| l |   | Туре     | Beskrivelse          | Dato                | Avd. |
|   | Þ | Dokument | Henvisning Importert | 20.09.2016 22:07:37 | LUN  |

• I tillegg skal det alltid gis skriftlig tilbakemelding til henviser og fastlege hvis denne ikke er henviser:

Brevet skrives fra den planlagte kontakten | Klikk Velg | Klikk Brev og velg riktig mal | Klikk Rediger og skriv inn HF som pasienten er henvist til.

| 🀬 Sprø, Helt 144360-27991 (m) - Ventelistebrev 📃 🖂                           |
|------------------------------------------------------------------------------|
| Brev til lege                                                                |
| HENV-Viderehenv. pga kapasitet (BEH og UTR)                                  |
| Brev til <u>p</u> asient                                                     |
| PAS-Viderehenv pga kapasitet (BEH og UTR) 💽 🔽 Rediger (  Papir C Elektronisk |
| Forfatter av dokument                                                        |
| VIKA 🙀 Viken, Karl Erik, Sykehuset i Vestfold Hf                             |
| Godkjenn automatisk Ok Avbryt Hjelp                                          |

• Skriv eventuelt inn en kommentar i bildet Planlagt behandling. Sett inn en avsluttkode og fyll inn Avsluttid I Lagre.

| DIPS | x                                                                                                    |
|------|----------------------------------------------------------------------------------------------------|
| 2    | Alle kontakter knyttet til denne henvisningsperioden er avsluttet.<br>Det anbefales at henvisningsperioden avsluttes.<br>Vær oppmerksom på at henvisningsperioden avsluttes med<br>samme avsluttkode som denne kontakten. Hvis dette<br>ikke er riktig må du sette en annen avsluttkode på<br>henvisningsperioden. Perioden avsluttes med tidspunkt<br>for siste aktivitet.<br>Ønsker du å avslutte henvisningsperioden slik at all behandling<br>tilknyttet henvisningen avsluttes? |
|      | Ja Nei                                                                                                    |

• Spørsmål om avslutning av henvisning kommer **Velg** JA eller NEI om henvisningen skal lukkes.

#### 3.2 Overføring av ikke vurdert henvisning

Når det er avklart at pasientens henvisning skal overføres annet sykehus gjøres følgende:

- Registrer seksjonsoverlege som Ansvarlig
- Velg Henv. annet sykehus
- Registrer til hvilket sykehus og tilbakemelding gitt
- Lagre
- Skriv ut henvisningen fra listen over vedlegg i henvisningsbildet

# *DIPS - Videresending av vurdert/ikke vurdert henvisning til annet sykehus*

| St                                                                                                    |                                                                                                    |                                                                                                    |                                                   |                                                                                                    |     |                                                                           |                                                                                                    |                                                                                                    |                                                                             |       |
|----------------------------------------------------------------------------------------------------|----------------------------------------------------------------------------------------------------|----------------------------------------------------------------------------------------------------|---------------------------------------------------|----------------------------------------------------------------------------------------------------|-----|---------------------------------------------------------------------------|----------------------------------------------------------------------------------------------------|----------------------------------------------------------------------------------------------------|-----------------------------------------------------------------------------|-------|
| 🌗 Sprø, F                                                                                                    | Helt 144360-27991 (m) - Re                                                                                                    | gistrer henvisni<br>– Vurdering                                                                                                    | ng (primær, ii                                    | ngen sekund                                                                                                    | ær) | Vedlegg                                                                   |                                                                                                    |                                                                                                    |                                                                             |       |
| <u>A</u> vdeling:                                                                                                    | GAM   Gastromed avd                                                                                                    | Admin                                                                                                    |                                                   | *                                                                                                    | Â   | Type                                                                      | Beskrivelse                                                                                                    |                                                                                                    | Dato                                                                        | 1     |
| Seksjon:                                                                                                    | Gastroseksjon med 🔹                                                                                                    | merknad:                                                                                                    |                                                   | Ψ.                                                                                                    |     |                                                                           |                                                                                                    |                                                                                                    |                                                                             |       |
| Post:                                                                                                    |                                                                                                    | Venteliste-                                                                                                    |                                                   | <u>_</u>                                                                                                    |     |                                                                           |                                                                                                    |                                                                                                    |                                                                             |       |
| Lokalisering:                                                                                                    | Trender transport                                                                                                    | Annuartic St                                                                                                    | IB AA Sein                                        | Birgitte Karen F                                                                                                    |     |                                                                           |                                                                                                    |                                                                                                    |                                                                             |       |
| Datert:                                                                                                    | 14.03.17 Second opinion:                                                                                                    | Besultat/dato:H                                                                                                    | anv annetsuki <del>v</del>                        | 14 03 17                                                                                                    |     |                                                                           |                                                                                                    |                                                                                                    |                                                                             |       |
| Mottatt dato:                                                                                                    | Pahanding (sublat Pahand)                                                                                                    | Insorgenivá:                                                                                                    |                                                   |                                                                                                    |     |                                                                           |                                                                                                    |                                                                                                    |                                                                             |       |
| Henv. type:<br>Henvisers                                                                                                    | benanding (avklatt tistand)                                                                                                    | Kontakttype:                                                                                                    |                                                   |                                                                                                    |     |                                                                           |                                                                                                    |                                                                                                    |                                                                             |       |
| hastegrad:                                                                                                    | PERCON AN Ulabara Tan Para                                                                                                    | Post/                                                                                                    |                                                   |                                                                                                    |     |                                                                           |                                                                                                    |                                                                                                    |                                                                             |       |
| Henv. av:                                                                                                    | Fenders / mineralage // normes, 1 om, brygg                                                                                                    | Seksjon                                                                                                    |                                                   | -                                                                                                    |     |                                                                           |                                                                                                    |                                                                                                    |                                                                             |       |
| Henv. Ira (yp                                                                                                    | data fra annat subahusu                                                                                                    | Fagområde: Fo                                                                                                    | rdøyelsessykdomr                                  | mer 👻                                                                                                    |     |                                                                           |                                                                                                    | <no data="" disp<="" td="" to=""><td>lay&gt;</td><td></td></no>                                                                                                    | lay>                                                                        |       |
| Ministerinitetse                                                                                                    | fra annet sykenius.                                                                                                    | Diagnosegr.:                                                                                                    |                                                   | -                                                                                                    |     |                                                                           |                                                                                                    |                                                                                                    |                                                                             |       |
| Sukebus                                                                                                    |                                                                                                    | diagnose:                                                                                                    | 两《                                                | $\geq$                                                                                                    |     |                                                                           |                                                                                                    |                                                                                                    |                                                                             |       |
| Hanvieninge.                                                                                                    | Pladving                                                                                                    | Hastegrad:                                                                                                    |                                                   | Ŧ                                                                                                    | Ξ   |                                                                           |                                                                                                    |                                                                                                    |                                                                             |       |
| årsak:                                                                                                    | - biburing                                                                                                    | Prioritet:                                                                                                    |                                                   | Ŧ                                                                                                    |     |                                                                           |                                                                                                    |                                                                                                    |                                                                             |       |
|                                                                                                    |                                                                                                    | Ressurstype:                                                                                                    |                                                   | <b>v</b>                                                                                                    |     |                                                                           |                                                                                                    |                                                                                                    |                                                                             |       |
| Henvisers                                                                                                    | <b>8</b> 6                                                                                                    | Fast oppmøtetid:                                                                                                    |                                                   | East date on tir                                                                                                    |     |                                                                           |                                                                                                    |                                                                                                    |                                                                             |       |
| diagnose.                                                                                                    |                                                                                                    |                                                                                                    | 이는 비행                                             | Tentativ dato                                                                                                    |     |                                                                           |                                                                                                    |                                                                                                    |                                                                             |       |
|                                                                                                    |                                                                                                    | Uppmøtekommer                                                                                                    | ntar: 🕓                                           | Teritativ maneu                                                                                                    |     |                                                                           |                                                                                                    |                                                                                                    |                                                                             |       |
|                                                                                                    |                                                                                                    | 1                                                                                                    |                                                   | Ŧ                                                                                                    |     | 1                                                                         |                                                                                                    |                                                                                                    |                                                                             |       |
|                                                                                                    |                                                                                                    |                                                                                                    |                                                   |                                                                                                    |     | Vis kolon                                                                 | neliste Inkrer                                                                                                    | nen telt søk i kolon                                                                                                    | ner<br>0 - Åpne ver                                                         | llegg |
|                                                                                                    |                                                                                                    |                                                                                                    |                                                   |                                                                                                    |     | Autonitei                                                                 | ♥ Foma                                                                                                    | nasvisning                                                                                                    |                                                                             |       |
|                                                                                                    |                                                                                                    |                                                                                                    |                                                   |                                                                                                    |     |                                                                           |                                                                                                    |                                                                                                    |                                                                             |       |
| Siste kontakt                                                                                                    | t: Ingen tidligere kontakter                                                                                                    |                                                                                                    |                                                   |                                                                                                    |     |                                                                           |                                                                                                    |                                                                                                    |                                                                             |       |
| Henv. ann                                                                                                    | net sykehus                                                                                                    |                                                                                                    |                                                   |                                                                                                    |     |                                                                           |                                                                                                    |                                                                                                    |                                                                             |       |
| Henvist til:                                                                                                    | TJE103 M Fordøyelsessykdom                                                                                                    | r Tilbak emelding gitt                                                                                                    |                                                   | 14.03.17                                                                                                    |     |                                                                           |                                                                                                    |                                                                                                    |                                                                             |       |
|                                                                                                    |                                                                                                    | fype<br>tilbakemelding: Sk                                                                                                    | uiftlig                                           | -                                                                                                    | 1   |                                                                           |                                                                                                    |                                                                                                    |                                                                             |       |
| Arbeidsflyt                                                                                                    |                                                                                                    | - Mulana and Andraid                                                                                                    | Avs                                               | lutt arbeidsflyt                                                                                                    |     |                                                                           |                                                                                                    |                                                                                                    |                                                                             |       |
| Type                                                                                                    | Arbeidsgruppe Utført?                                                                                                    | Ny oppgavezaibeiu                                                                                                    | sgiuppermeiknau                                   | /is fra                                                                                                    | -   |                                                                           |                                                                                                    |                                                                                                    |                                                                             |       |
| 1.780                                                                                                    | i sessegrappe                                                                                                    | l                                                                                                    | ·                                                 | nist                                                                                                    |     |                                                                           |                                                                                                    |                                                                                                    |                                                                             |       |
|                                                                                                    | <no data="" display="" to=""></no>                                                                                                    | I                                                                                                    |                                                   | ·····  ·_·                                                                                                    | -   |                                                                           |                                                                                                    |                                                                                                    |                                                                             |       |
| м. и . E                                                                                                    |                                                                                                    |                                                                                                    | ] "                                               | Haste j                                                                                                    |     |                                                                           |                                                                                                    |                                                                                                    |                                                                             |       |
| vis utrarte j                                                                                                    | UetaijerUverrør                                                                                                    |                                                                                                    |                                                   |                                                                                                    |     |                                                                           |                                                                                                    |                                                                                                    |                                                                             |       |
|                                                                                                    |                                                                                                    |                                                                                                    |                                                   |                                                                                                    |     |                                                                           |                                                                                                    |                                                                                                    |                                                                             |       |
| 🕽 Danser, Lii                                                                                                    | ne 131169-00216 (k) - Registrer henv                                                                                                    | risning (primær, inge                                                                                                    | en sekundær)                                      |                                                                                                    |     |                                                                           |                                                                                                    |                                                                                                    |                                                                             |       |
| Danser, Lir                                                                                                    | ne 131169-00216 (k) - Registrer henv                                                                                                    | risning (primær, inge<br>Vur <u>d</u> ering                                                                                                    | en sekundær)                                      |                                                                                                    | Vec | dlegg                                                                     |                                                                                                    |                                                                                                    |                                                                             |       |
| Danser, Lin<br>Avdeling:<br>Seksjon:                                                                                                    | ne 131169-00216 (k) - Registrer henv<br>MED v Medisin<br>Hjertemedisinsk seksjon v                                                                                                    | risning (primær, inge<br>Vur <u>d</u> ering<br>Admin.<br>merknad:                                                                                                    | en sekundær)                                      | *                                                                                                    | Vec | <b>dlegg</b><br>Type I                                                    | Beskrivelse                                                                                                    |                                                                                                    | Dato                                                                        | Avd.  |
| Danser, Lin<br>Avdeling:<br>Seksjon:<br>Post:                                                                                                    | ne 131169-00216 (k) - Registrer henv<br>MED v Medisin<br>Hjertemedisinsk seksjon v                                                                                                    | visning (primær, inge<br>Vurgering<br>Admin.<br>merknad:<br>Venteliste-                                                                                                    | en sekundær)                                      | *                                                                                                    | Vec | <b>dlegg</b><br>Type I                                                    | Beskrivelse                                                                                                    |                                                                                                    | Dato                                                                        | Avd.  |
| Danser, Lin<br>Avdeling:<br>Seksjon:<br>Post:<br>Lokalisering:                                                                                                    | IN THE SECTION SECTION                                                                                                    | risning (primær, inge<br>Vurdering<br>Admin.<br>merknad:<br>Venteliste-<br>info:                                                                                                    | en sekundær)                                      | 4 ×                                                                                                    | Vec | dlegg<br>Type I                                                           | Beskrivelse                                                                                                    | <no data="" fism<="" td="" to=""><td>Dato</td><td>Avd.</td></no>                                                                                                    | Dato                                                                        | Avd.  |
| Danser, Lin<br>Avdeling:<br>Seksjon:<br>Post:<br>Lokalisering:<br>Datert:                                                                                                    | ne 131169-00216 (k) - Registrer hen.<br>MED Mediain<br>Hjertemedisinsk seksjon V<br>Si/ HF - Tansberg<br>103.08.13 H Trenget transport                                                                                                    | isning (primær, inge<br>Vurdering<br>Admin.<br>meiknad:<br>Venteliste-<br>info:<br>Ansvarlig: KNUK                                                                                                    | en sekundær)                                      | Kenneth Mc                                                                                                    | Vec | <b>dlegg</b><br>Type I                                                    | Beskrivelse                                                                                                    | <no data="" disp<="" td="" to=""><td>Dato</td><td>Avd.</td></no>                                                                                                    | Dato                                                                        | Avd.  |
| Danser, Lin<br>Avdeling:<br>Seksjon:<br>Post:<br>Lokalisering:<br>Datert:<br>Mottatt dato:                                                                                                    | ne 131169-00216 (k) - Registrer henn<br>MED _ Medisin<br>Hijetemedisink seksjon _<br>SM HF - Tensberg _<br>SM HF - Tensberg _<br>30.08.13 _<br>Second oprion: [<br>03.08.13 _<br>Second oprion: [<br>03.08.13 _<br>Second oprion: [<br>03.08.13 _<br>Second oprion: [<br>03.08.13 _<br>Second oprion: [<br>03.08.13 _<br>Second oprion: [<br>03.08.13 _<br>Second oprion: [<br>03.08.13 _<br>Second oprion: [<br>03.08.13 _<br>Second oprion: [<br>03.08.13 _<br>Second oprion: [<br>03.09.13 _<br>Second oprion: [<br>03.09.13 _<br>Second oprion: [<br>Second oprion: [                                                                                                    | Vurdering<br>Admin.<br>merknad:<br>Venteliste-<br>info:<br>Ansvarlig: KNUK.<br>Resultat/dato;Henv.                                                                                                    | en sekundær)<br>Maj Knutsen, F<br>annet syke 💌 03 | *           *           Kenneth Mc           3.09.13                                                                                                    | Vec | <b>dlegg</b><br>jype i                                                    | 3eskrivelse                                                                                                    | <no data="" dispi<="" td="" to=""><td>Dato</td><td>Avd.</td></no>                                                                                                    | Dato                                                                        | Avd.  |
| Danser, Lin<br>Avdeling:<br>Seksjon:<br>Post:<br>Lokalisering:<br>Datert:<br>Mottatt dato:<br>Henv. type:                                                                                                    | ne 131169-00216 (k) - Registrer henv<br>MED v Medisin<br>Flatenendisink: seksjon v<br>SM HF - Tanuberg v<br>03.08.13 - Terrage transport<br>03.03.013 - Firit sjekehusvalg i v<br>Behanding v                                                                                                    | isning (primær, inge<br>Vurdering<br>Admin.<br>merknad:<br>Venteliste-<br>info:<br>Ansvælig: KNUK<br>Resultat/dato;Henv.<br>Omsorgsnivå:<br>Konstaktinge                                                                                                    | en sekundær)                                      | Kenneth Mc                                                                                                    | Vec | <b>llegg</b><br>Type 1                                                    | Beskrivelse                                                                                                    | <no data="" displ<="" td="" to=""><td>Dato</td><td>Avd.</td></no>                                                                                                    | Dato                                                                        | Avd.  |
| Danser, Lin<br>Avdeling:<br>Seksjon:<br>Post:<br>Lokalisering:<br>Datert:<br>Mottatt dato:<br>Henv. type:<br>Henvisers<br>hastegrad:                                                                                                    | ne 131169-00216 (k) - Registrer hen<br>MED v Medsin<br>Hjøtenendsinds teksjon v<br>SM HF - Tensberg<br>03.08.13 - Second option:<br>Gala B13 - Fitt sykehusvåg 177<br>Behanding<br>v                                                                                                    | sining (primær, inge<br>Vurgeting<br>Admin.<br>meiknad:<br>Venteliste-<br>info:<br>Ansvarlig:<br>KNUK<br>Resultat/dato<br>Henv.<br>Omsogsrivå:<br>Kontaktype:<br>Post/<br>Post/                                                                                                    | en sekundær)                                      | Kenneth Mc<br>3.09.13                                                                                                    | Vec | <b>dlegg</b><br>Type I                                                    | Beskrivelse                                                                                                    | <no data="" dispi<="" td="" to=""><td>Dato</td><td>Avd.</td></no>                                                                                                    | Dato                                                                        | Avd.  |
| Danser, Lin<br>Avdeling:<br>Seksjon:<br>Post:<br>Lokalisering:<br>Datert:<br>Mottatt dato:<br>Henv. type:<br>hastegrad:<br>Henv. av:                                                                                                    | ne 131169-00216 (k) - Registrer Hom<br>MED Medein<br>Heterendeinst. set-sjon<br>SM HF - Toruberg<br>03.08.13 Tenger transport<br>03.08.13 Schord oprintr<br>Behanding<br>HIHDLTE<br>Helager. Trand. Midtl                                                                                                    | isning (primaer, inge<br>Vurgering<br>Admin,<br>merknad,<br>Venteliste-<br>info,<br>Ansvafig: KNUK<br>Resultat/dato<br>Henv.<br>Omsorgsmivå:<br>Konikaltype:<br>Post/<br>Lokälsering:                                                                                                    | en sekundær)                                      | Kenneth Mc<br>3.09.13 +<br>                                                                                                    |     | <b>dlegg</b><br>Type I<br>Vis kolonneliste<br>Autofilter                  | Beskrivelse<br>☐ Inkrementett<br>☑ Forhåndsvisn                                                                   | <no data="" dispi<="" td="" to=""><td>Dato</td><td>Avd.</td></no>                                                                                                    | Dato                                                                        | Avd.  |
| Danser, Lin<br>Avdeling:<br>Seksjon:<br>Post:<br>Lokalisering:<br>Datert:<br>Mottatt dato:<br>Henv. type:<br>Henvisers<br>hastegrad:<br>Henv. av:<br>Henv. fra type                                                                                                    | ne 131169-00216 (k) - Registrer hens<br>MED v Median<br>Higterendinist, seksjon v<br>SM HF - Tansberg v<br>030.813 · Terrger transport<br>030.813 · Terrger transport<br>030.813 · Terrger transport<br>Behanding v<br>Holdre M Holager, Trond, Midks<br>Fastleger/primarlege v                                                                                                    | Isning (primer, inge<br>Vurdering<br>Admin,<br>metroad:<br>Verteiste-<br>irfo:<br>Ansvarig: KNUK<br>Resultal/data<br>Herw.<br>Nonsogravia:<br>Kontaktupe:<br>Post/<br>Lodatiering:<br>Seksjon<br>Seksjon                                                                                                    | en sekundær)                                      | Kenneth Mc<br>3.09.13                                                                                                    |     | <b>Ilegg</b><br>Type   1<br>Vis kolonneliste<br>Autofilter                | Beskrivelse<br>☐ Inkrementett<br>☑ Forhåndsvisn                                                                   | <no data="" displ<="" td="" to=""><td>Dato</td><td>Avd</td></no>                                                                                                    | Dato                                                                        | Avd   |
| Danser, Lin<br>Avdeling:<br>Seksjon:<br>Post:<br>Lokalisering:<br>Datert:<br>Mottalt dato:<br>Henvisers<br>Henvisers<br>hastegrad:<br>Henv. fra type<br>Ansienriketda                                                                                                    | ne 131169-00216 (k) - Registrer hern<br>MED v Medisin<br>Heftenendisink: seksjon v<br>SiV HF - Tansberg v<br>G0.0813 - Terrger transport<br>- Second opriorin: F<br>Behanding v<br>1HDLTE M Helager. Trand. Wolk<br>E Fastlege/primarlege v<br>ato fas areet sylerhus:                                                                                                    | Vurdering<br>Admin<br>metnad<br>Vertekter<br>info:<br>Ansvatig<br>Kontaktype:<br>Post/<br>Lokalisering<br>Seksjon<br>Fagomåde:                                                                                                    | en sekundær)                                      | Kenneth Mc<br>3.09.13<br>-<br>-<br>-<br>-<br>-<br>-<br>-<br>-<br>-<br>-<br>-<br>-<br>-<br>-<br>-<br>-<br>-<br>-<br>-                                                                                                    |     | <b>Ilegg</b><br>jype   1<br>Vis kolonneliste<br>Autofiter                 | Beskrivelse<br>☐ Inkrementelt<br>☑ Fothåndsvisn                                                                   | <no data="" displ<="" td="" to=""><td>Dato</td><td>Avd</td></no>                                                                                                    | Dato                                                                        | Avd   |
| Danser, Lin<br>Avdeling:<br>Seksjon:<br>Post:<br>Lokalisering:<br>Dater:<br>Mottatt dato:<br>Henv. kype:<br>Henv. ype:<br>Henv. ype:<br>Henv. ra type:<br>Ansiernitetsda<br>Sykehus:                                                                                                    | ne 131169-00216 (k) - Registrer henv<br>MED v Medisin<br>Hjøtenendisink: seksjon v<br>SM HF - Tanubeg v<br>03.08.13 - Terrage transport<br>03.08.13 - Terrage transport<br>03.08.13 - Terrage transport<br>Behanding v<br>Holl.Tf M Holager, Tond, Midlk<br>(Fallega/r/imaelege v<br>so fa arnet sykerkur:                                                                                                    | Vardering<br>Admin<br>Vertelsite-<br>info:<br>Resultal/dato<br>Herw.<br>Consorganivà:<br>Kontaktye:<br>Pota/<br>Evaltal/dato<br>Herw.<br>Drasorganivà:<br>Kontaktye:<br>Pota/<br>Evaltal/dato<br>Herw.<br>Disposeg:<br>Tenativa<br>Fagomota:                                                                                                    | en sekundær)                                      | Kenneth Mc<br>3.09.13 •<br>-<br>-<br>-<br>-<br>-                                                                                                    |     | <b>ilegg</b><br>jype   1<br>Vis kolonneliste<br>Audoliter                 | Geskrivelse<br>☐ Inkrementelt :<br>☑ Forhåndsvisn                                                                 | <no data="" disp<br="" to="">l<br/>sek i kolonner<br/>ing</no>                                                                                                    | Dato                                                                        | Avd   |
| Danser, Lin<br>Avdeling:<br>Seksjon:<br>Post:<br>Lokalisering:<br>Dater:<br>Mottatt dato:<br>Mottatt dato:<br>Mottatt dato:<br>Henv. kna type:<br>Henv. fina type:<br>Ansiernitetsda<br>Sykehus:<br>Henvisninga-<br>ärak:                                                                                                    | ne 131169-00216 (k) - Registrer hem<br>MED _ Median<br>Heterendinist, seksjon<br>SM HF - Tørndberg<br>030.813 Trenger transport<br>[03.0813 School oppinion: ]<br>Behanding<br>Behanding<br>IHOLTE<br>Intol.Ter<br>Antelfimmer                                                                                                    | isning (primer, ingg<br>Vardering<br>Admin<br>methoad<br>Ventester<br>info:<br>Ansvafig KNUK<br>ResultA/dato (Herw.<br>Omsogarivà:<br>Kondaktype:<br>Pout/<br>Lokalesieng<br>Seksjon<br>Seksjon<br>Seksjon<br>Seksjon<br>Pogorråde:<br>Diagnosegu:<br>Tentalav<br>dagnose;                                                                                                    | en sekundær)                                      | Kenneth MK<br>30813 +<br>-<br>-<br>-<br>-<br>-<br>-<br>-<br>-<br>-<br>-<br>-<br>-<br>-<br>-<br>-<br>-<br>-<br>-<br>-                                                                                                    |     | <b>ilegg</b><br>jype   1<br>Vis kolonneliste<br>Audoliter                 | ∂eskrivelse<br>☐ Inksementelt<br>✓ Fothåndsvinn                                                                   | No data to disp<br>ak i kolonner<br>ng                                                                                                    | Dato                                                                        | Avd   |
| Danser, Lin<br>Avdeling:<br>Seksjon:<br>Post:<br>Lokalitering:<br>Datert:<br>Mottatt dato:<br>Herw. ipe:<br>Herw. fra type:<br>Ansiernitetoda<br>Sykehua:<br>Herw.imings-<br>ärsak:                                                                                                    | ne 131169-00216 (k) - Registrer hem<br>MED v Mediain<br>Higterendinist, seksjon v<br>SM HF - Tansberg v<br>SM HF - Tansberg v<br>SM HF - Tansberg v<br>SM HF - Tansberg v<br>SM HF - Tansberg v<br>SM HF - Tansberg v<br>SM HF - Tansberg v<br>Bebanding v<br>Hulti M Holager, Trond, Mdki<br>F atlega/primarlege v<br>ato la arret sjechus:                                                                                                    | Vardening<br>Admin<br>Merkinad<br>Venteliste-<br>info:<br>Annvarlig<br>Resultal/dato<br>Henry<br>Omsograrivà:<br>Nortakitype:<br>Post/<br>Dost/<br>Seksjon<br>Fagorridat:<br>Fagorridat:<br>Hastegrad<br>Phortet:                                                                                                    | n sekundær)                                       | A           A           B           B           B                                                                                                    |     | <b>ilegg</b><br>jype   I<br>Vis kolonneliste<br>Audoliter                 | Beskrivelse<br>☐ Inkrementelt<br>☑ Forhåndsvinn                                                                   | د/No data to disp<br>ا<br>ank i kolonner <u>م</u>                                                                                                    | Dato                                                                        | Avd   |
| Danser, Lin<br>Avdeling:<br>Seksjon:<br>Post:<br>Lokalisering:<br>Datet:<br>Mottatt dato:<br>Herwipe:<br>hastegrad:<br>Herwipe:<br>hastegrad:<br>Herwipe:<br>Ansiernitetas<br>Sykehus:<br>Herwinings-<br>ärsak:<br>Herwinnes                                                                                                    | ne 131169-00216 (k) - Registrer hern<br>MED Medisin<br>Heferendelinsk seksjon V<br>SiV HF - Tensberg<br>SiV HF - Tensberg<br>SiX HF - Tensberg<br>SiX HF - Tensberg<br>SiX HF - Tensberg<br>Tensper transport<br>Behanding<br>V<br>Hehanding<br>Tit skehuvslg<br>Tit Skehuvslg<br>Tit Skehuvslg                                                                                                    | Vardening<br>Admin<br>Merknad<br>Verteliste<br>into<br>Ansrvatig<br>Resultal/dato<br>Henry<br>Omsograrivik<br>Resultal/dato<br>Henry<br>Omsograrivik<br>Kondaltype<br>Pool/<br>Pool/<br>Pool/<br>Pool/<br>Pool/<br>Seksjon<br>Eagomäde<br>Diagnoseg:<br>Tentaliv<br>dagnose:<br>Hastegad<br>Phointek                                                                                                    | en sekundær)                                      | Cenneth M.<br>20813 -<br>20813 -<br>4<br>9<br>9<br>9<br>9<br>9<br>9<br>9<br>9<br>9<br>9<br>9<br>9<br>9<br>9<br>9<br>9<br>9<br>9                                                                                                    |     | <b>Ilegg</b><br>jype [1<br>Vis kolonneliste<br>Autoliter                  | Beskrivelse<br>☐ Inkrementett<br>☑ Forhåndsvinn                                                                   | <no data="" disp<br="" to="">al<br/>al<br/>ing<br/>ng</no>                                                                                                    | Dato                                                                        | Avd   |
| Danser, Lin<br>Avdeling:<br>Seksjon:<br>Post:<br>Lokalisering:<br>Datent:<br>Mottat dato:<br>Henvipers<br>Henvisers<br>hautegrad:<br>Henv. fra type<br>Arsiernitettida<br>Sykehus:<br>Henvisers<br>diagnose:                                                                                                    | ne 131169-00216 (k) - Registrer henv<br>MED _ Medisin<br>Hetenendiintk. seksjon<br>SM HF - Tansberg<br>030813 Terrage transpot<br>Second opriorin _ F<br>030813 Terrage transpot<br>                                                                                                    | Vardering<br>Admin<br>Admin<br>Merkhad.<br>Ventelsite-<br>info:<br>Nesultal/dato<br>Herw.<br>Omsogramika<br>Herw.<br>Omsogramika<br>Herw.<br>Omsogramika<br>Herw.<br>Omsogramika<br>Herw.<br>Diagnosegr.<br>Tentaliv<br>dagnose.<br>Hastegrad.<br>Pionket:<br>Eshnivä.                                                                                                    | en sekundær)                                      | Cenneth Mc<br>30813 -                                                                                                    |     | <b>ilegg</b><br>jype [1<br>Vis kolonnešiste<br>Audoliter                  | Beskrivelse<br>☐ Inksementekt<br>☑ Forhåndsvisn                                                                   | <no data="" dispi<="" td="" to=""><td>Dato</td><td>Avd</td></no>                                                                                                    | Dato                                                                        | Avd   |
| Danser, Lin<br>Avdeling:<br>Seksjon:<br>Poot:<br>Lokalisering:<br>Datert:<br>Mottat dato:<br>Henvi. type:<br>Henvisers<br>hastegrad:<br>Henv. fra type:<br>Ansiernitetida<br>Sykehu::<br>Henvisers<br>diagnose:                                                                                                    | ne 131169-00216 (k) - Registrer henn<br>MED _ Mediain<br>Heterendinist, seksjon v<br>SM HF - Ternsberg v<br>G020813 _ Ternger transport<br>G020813 _ Second opriorin. F<br>Behanding v<br>THOLTE M Holager. Transl, Midk<br>(Fastlegar/primetege v<br>ato fina amet pytehus:<br>Attelfimmer                                                                                                    | isning (primer, ingg<br>Vardening<br>Admin,<br>merknad.<br>Ventelste-<br>info:<br>Ansvafig: FNUK<br>ResultA/dato(Henv.<br>Omsorgarivà:<br>Kontaktype:<br>Post/<br>Jobanosegu:<br>Tentaliv<br>dagnose<br>Hostegad.<br>Pisofet:<br>Beh nivà:                                                                                                    | m sekundær)                                       | •           •           •           •           •           •           •           •           •           •           •           •           •           •           •           •           •           •           •           •           •           •           •           •           •           •           •           •           •           •           •           •           •           •           •           •           •           •           •           •           •           •           •           •           •           •           •           •           •           •           •           •           •           •                                                                                                     |     | llegg<br>iype   1<br>Vis kolonneliste<br>Autofiter                        | Seskrivelse                                                                                                    | No data to disp<br>الله i kolonner ر                                                                                                    | Dato                                                                        | Avd   |
| Danser, Lii<br>Avdeling:<br>Sokigon:<br>Post:<br>Lokalisering:<br>Dater:<br>Herw. known<br>Motalt dato:<br>Herw. that uppe:<br>Herw. fra type:<br>Ansiernitetada<br>Sykehus:<br>Herwisers<br>diagnose:                                                                                                    | ne 131169-00216 (k) - Registrer hem<br>MED Median<br>Higherendinitis teskijon Median<br>SM HF - Tomberg Median<br>SM HF - Tomberg Median<br>SM HF - Tomberg Median<br>SM HF - Tomberg Median<br>SM HF - Tomberg Median<br>SM HF - Tomberg Median<br>Behanding Median<br>Median<br>Me | Vardening<br>Admin<br>Merkinad<br>Venteliste-<br>info:<br>Annvarlig KNUK<br>Resultat/dato Henv<br>Omsrogravivä:<br>Kontaktype:<br>Post/<br>Dotalisering<br>Seksjon<br>Fogorridat:<br>Pogorridat:<br>Pogorridat:<br>Pogorridat:<br>Pogorridat:<br>Behnivä:<br>Behnivä:<br>Fast oppmatelict                                                                                                    | in sekundær)                                      | •           •           •           •           •           •           •           •           •           •           •           •           •           •           •           •           •           •           •           •           •           •           •           •           •           •           •           •           •                                                                                                              |     | ilegg<br>jype   1<br>Vis kolonneliste<br>kutoliter                        | Beskrivelse<br>☐ Inkoensentett<br>☑ Fothåndsvisn                                                                  | No data to disp<br>الله<br>i kolonner                                                                                                    | Dato                                                                        | Avd   |
| Danser, Lit<br>Avdeling:<br>Seksjon:<br>Post:<br>Lokalisering:<br>Dotent:<br>Mottalt dato:<br>Herwisers<br>hastegrad:<br>Herw. fra type:<br>Herw. fra type:<br>Ansiernitettad<br>Sykehus:<br>Herwisers<br>diagnose:                                                                                                    | ne 131169-00216 (k) - Registrer hern<br>MED _ Medisin<br>Higherendinist, seksjon •<br>Si/ HF - Tansberg •<br>020.813 _ Terrger transport<br>020.813 _ Terrger transport<br>Behanding •<br>1HOLTE M Helager. Trond. Midk<br>1Fastlege/primærlege •<br>atolia arnet tylehus:                                                                                                    | Vardening<br>Admin<br>Merknad<br>Venteliste<br>info:<br>Ansvafig<br>Resultal/dato<br>Henv<br>Omsregnrivå<br>Kontakitype<br>Post/<br>Dostaring<br>Seksjon<br>Fagomåde:<br>Diagnoseg:<br>Tentalv<br>Hastegad<br>Phointet:<br>Beh nivå<br>Fast oppmatelid<br>Fast oppmatelid                                                                                                    | en sekundær)                                      | Kenneth MK<br>30813 -<br>30813 -<br>V<br>V<br>V<br>V<br>V<br>V<br>V<br>V<br>V<br>V<br>V<br>V<br>V<br>V<br>V<br>V<br>V<br>V<br>V                                                                                                    |     | Ilegg<br>jype   1<br>Vis kolonneliste<br>Autofitier                       | 3eskrivelse<br>└── Inksementelt<br>✓ Fothåndsviur                                                                 | <no data="" disp<br="" to="">ask i kolonner <u>g</u></no>                                                                                                    | Dato                                                                        | Avd   |
| Danser, Lii<br>Avdeling:<br>Sekijon:<br>Post<br>Lokalisering:<br>Datet:<br>Mottatt dato:<br>Herwisers<br>Ansiernitetsda<br>Sykehu:<br>Herwisers<br>diagnose:                                                                                                    | ne 131169-00216 (k) - Registrer hern<br>MED Medisin<br>Heferendinits, tesksjon Medisin<br>Siv HF - Tarsberg M<br>Siv HF - Tarsberg M<br>Siv JF - Tarsberg M<br>Siv JF - Tarsberg M<br>Siv JF - Tarsberg M<br>Second oprior. F<br>Behanding M<br>IHULTE M<br>Holger, Trond Midk<br>E - Fatlege/primarlege M<br>ato fa arnet tylehus:                                                                                                    | Vardening (primer, ingg<br>Vardening<br>Admin,<br>merknad.<br>Venteliste-<br>info:<br>Ansvarlig KNUK<br>Resultat/dato/Herry<br>Omsogramiväk<br>Kontakitype:<br>Pod/<br>Seksjon<br>Fagoméde:<br>Diagnosega:<br>Tentahy<br>Beh.nivå:<br>Beh.nivå:<br>Fast oppmatelid:                                                                                                    | n sekundær)                                       | Cenneth Md<br>30813 -<br>30813 -<br>4<br>4<br>4<br>4<br>4<br>4<br>4<br>4<br>4<br>4<br>4<br>4<br>4<br>4<br>4<br>4<br>4<br>4<br>4                                                                                                    |     | Ilegg<br>jype   1<br>Vis kolonneliste<br>Autofilter                       | Beskrivelse<br>☐ Inkrementet<br>Ø Forhåndsvinn                                                                    | ≪No data to dispi<br>anti i kolonner g<br>ng                                                                                                    | Dato                                                                        | Avd   |
| Danser, Liu<br>Avdeling:<br>Seksjon:<br>Post:<br>Lokalisering:<br>Datet:<br>Mottalt dato:<br>Herwiserig<br>Herwiserig<br>Herwiserig<br>Herwiserings-<br>ärsak:<br>Herwiserings-<br>ärsak:                                                                                                    | ne 131169-00216 (k) - Registrer hom<br>MED _ Mediain<br>Hieterendinist, seksjon<br>Si/ HF - Terusberg<br>030813 Ternger transport<br>[030813 Second oprior. ]<br>Behanding<br>Behanding<br>[Fastlegac/primate/ge<br>ato fa armet cytechus:<br>Attelfimmer                                                                                                    | isning (primer, ingg<br>Vardering<br>Admin,<br>method.<br>Ventelite-<br>info:<br>Ansvafig: FNUK<br>ResultA/dato(Henv.<br>Omsorgarivà:<br>Kontakitye:<br>Pout/<br>Lokalisering:<br>Seksjon<br>Fogorušde:<br>Disgnosegu:<br>Tentalav<br>dagnose;<br>Hastegrad.<br>Pisofte:<br>Beh nivà:<br>Post oppmatelist<br>Oppmetekommentar.                                                                                                    | In sekundær)                                      | Kenneth Mc<br>30813 - 1<br>7<br>7<br>7<br>7<br>7<br>7<br>7<br>7<br>7<br>7<br>7<br>7<br>7<br>7<br>7<br>7<br>7<br>7<br>7                                                                                                    |     | Ilegg<br>jype i l<br>Vis kolonneliste<br>Autoliter                        | Seskrivelse                                                                                                    | No data to disp:<br>الفاري<br>iki kolonner ر                                                                                                    | Dato                                                                        | Avd   |
| Danser, Lii<br>Avdeling:<br>Seksjon:<br>Post:<br>Lokalisering:<br>Datet:<br>Mottatt dato:<br>Herw. kg.<br>Herw. fra type<br>Ansienringe-<br>ärsak:<br>Herwisninge-<br>ärsak:<br>Herwisers<br>diagnose:                                                                                                    | ne 131169-00216 (k) - Registrer hern<br>MED _ Median<br>Higherendeinist, seksjon •<br>SM HF - Tensberg •<br>(30.813 - 1 Tenget transpot<br>(30.813 - 1 Second oprior):<br>Behanding •<br>Behanding •<br>1HOLTE (M) Hicksger, Trond, Media<br>(Fastigga/primatege •<br>Athelfinme: •                                                                                                    | Vardening<br>Admin<br>Merknad<br>Veneteiste-<br>info:<br>Resultat/dato<br>Henry<br>Resultat/dato<br>Henry<br>Seksjon<br>Foodrafie<br>Seksjon<br>Foodrafie<br>Poot<br>Astegrad<br>Pioritet<br>Beh nivå<br>Fast oppmateid<br>Fast oppmateid                                                                                                    | in sekundær)                                      | ×       ×       ×       ×       ×       30313       -       ×       ×       ×       ×       ×       ×       ×       ×       ×       ×       ×       ×       ×       ×       ×       ×       ×       ×       ×       ×       ×       ×       ×       ×                                                                                                    |     | Ilegg<br>jype i<br>Vis kolonneliste<br>Autoliter                          | Beskrivelse<br>☐ Inkonnentet<br>☑ Fothåndsvinn                                                                    | No data to disp<br>الم<br>ing i kolonner                                                                                                    | Dato                                                                        | Avd   |
| Danser, Lii<br>Avdeling:<br>Seksjon:<br>Post:<br>Lokalisering:<br>Datent:<br>Mottalt dato:<br>Herw. type:<br>Herw. kina type:<br>Herw. yipe:<br>Herw. Ansiernitetida<br>Sykehus:<br>Herwisers<br>diagnose:<br>Siste kontakt:<br>Hana                                                                                                    | ne 131169-00216 (k) - Registrer hern<br>MED                                                                                                    | Vardening<br>Admin<br>Merknad<br>Venteliste<br>Info:<br>Norskiller<br>Resultal/dato<br>Henry<br>Dost<br>Resultal/dato<br>Henry<br>Dost<br>Post/<br>Dost<br>Post/<br>Destring<br>Seksjon<br>Fagomåde<br>Diagnoseg:<br>Diagnoseg:<br>Diagnoseg                                                                                                    | en sekundær)                                      | Kenneth MK<br>30813 -<br>30813 -<br>V<br>V<br>V<br>V<br>V<br>V<br>V<br>V<br>V<br>V<br>V<br>V<br>V<br>V<br>V<br>V<br>V                                                                                                    |     | Ilegg<br>jype   1<br>Vis kolonneliste<br>Autofitter                       | 3eskrivelse<br>└ Inksementelt :<br>✓ Foth\$ndsvisn                                                                | د No data to disp<br>ا<br>ا<br>ا<br>ا<br>ا<br>ا<br>ا<br>ا<br>ا<br>ا<br>ا<br>ا<br>ا<br>ا<br>ا<br>ا<br>ا<br>ا<br>ا                                                                                                    | Dato                                                                        | Avd   |
| Danser, Lin<br>Ardeling:<br>Seksjon:<br>Post:<br>Lokalisering:<br>Datest:<br>Mottal dato:<br>Henvisers<br>Henvisers<br>Ansiernitetsda<br>Sykehus:<br>Henvisinings-<br>ärak:<br>Hervisers<br>diagnose:<br>Siste kontakt:<br>Hervisers dia                                                                                                    | ne 131169-00216 (k) - Registrer Hom<br>MEDMedsin<br>Hijstemedinist, seksjon<br>SM HF - Torubeg<br><br>S0 03 13 Tenger transport<br>[03 03 13 Second gainer,<br>Behanding<br>Behanding<br>IHOLTE<br>IHOLTE<br>Attelfinner<br>Attelfinner<br>Attelfinner<br>Attelfinner<br>Attelfinner<br>Attelfinner<br>Attelfinner<br>Attelfinner                                                                                                    | Vardening (primer, ingg<br>Vardening<br>Admin<br>Merkhoad<br>Venteliste-<br>info:<br>Venteliste-<br>info:<br>Resultat/dato/Herry<br>Omsorgarrivå:<br>Resultat/dato/Herry<br>Omsorgarrivå:<br>Resultat/dato/Herry<br>Dot/date<br>Poot/<br>Seksjon<br>Fagorriåde:<br>Diagnoseg:<br>Tenlahv<br>Gagnose:<br>Hastegad:<br>Pointel:<br>Beh.nivå:<br>Fat oppmetelommentar                                                                                                    | n sekundær)                                       | Cenneth M.<br>30813 -<br>30813 -<br>4<br>9<br>9<br>9<br>9<br>9<br>9<br>9<br>9<br>9<br>9<br>9<br>9<br>9<br>9<br>9<br>9<br>9<br>9                                                                                                    |     | Ilegg<br>jype   1<br>Vis kolonneliste<br>Autofilter                       | Beskrivelse<br>☐ Inkrementelt<br>☑ Fothåndsvinn                                                                   | No data to displayed in the second second                                                                                                    | Dato                                                                        | Avd   |
| Danser, Liu<br>Avdeling:<br>Seksjon:<br>Post:<br>Lokalisering:<br>Datet:<br>Mottalt dato:<br>Herwisering:<br>hastegrad:<br>Herwisering:<br>Herwisering:<br>Herwisering:<br>Herwisering:<br>Siste kontakt:<br>Herwisering:                                                                                                    | ne 131169-00216 (k) - Registrer hern<br>MED _ Mediain<br>Hieterendinist, seksjon v<br>SM HF - Ternsberg v<br>G02013 _ Ternger transport<br>G02013 _ Ternger transport<br>G02013 _ Second opriorin<br>G02013 _ Second opriorin<br>G02013 _ Second opriorin<br>Behanding v<br>Holzer Mekhawag v<br>THOLTE M Holager. Transl, Midk<br>(Fastlegar/primete/ge<br>ato fis armet tyckehus:<br>Attelfirmer<br>Attelfirmer<br>M V<br>M Hersenteret i Oslo                                                                                                    | Vardening<br>Admin.<br>Admin.<br>merknad.<br>Verdelste-<br>info.<br>Ansvadig: FNUK<br>ResultA/dato(Henv.<br>Omsorganivà:<br>Kontaktype:<br>Post/<br>Ostalistipe:<br>Post/<br>Post/<br>Post | n sekundær)                                       | •           •           •           •           •           •           •           •           •           •           •           •           •           •           •           •           •           •           •           •           •           •           •           •           •           •           •           •           •           •           •           •           •           •           •                                                                                                              |     | Ilegg<br>jype i l<br>Va kolonneliste<br>Autofilter                        | Seskrivelse                                                                                                    | «No data to displ<br>di i kolonner<br>ing i kolonner<br>rev<br>rev<br>kann henvisning.                                                                                                    | Dato                                                                        | Avd   |
| Danser, Lii<br>Avdeling:<br>Sekijori<br>Post<br>Lokalisering:<br>Datert<br>Mottatt dato:<br>Herw. type:<br>Herw. ypp:<br>Herw. ypp:<br>Herw. ypp:<br>Herw. tra type<br>Ansiernitetade<br>Sykehus:<br>Herwinings-<br>ärsak:<br>Herwisers<br>diagnose:<br>Siste kontakt:<br>Herw. anne<br>Herwist tk                                                                                                    | ne 131169-00216 (k) - Registrer hern<br>MED  Median Heterendinist, seksjon SM HF - Tensets SM HF - Tensets SM HF - Tensets SM HF - Tenset transpot SM HF - Tenset transpot SM HF - Tenset transpot SM HF - Tenset transpot SM HF - Tenset transpot SM HF - Tenset transpot SM HF - Tenset transpot Atticut Atticut SM HF - Tenset transpot SM M Ingen tidligere kortakter t sykchus Ingen tidligere kortakter t sykchus Hijetesenteret i Oslo                                                                                                    | Vardening<br>Admin<br>Merkhad<br>Veneteiste-<br>info:<br>Nenestate<br>Nenestate<br>Nenestate<br>Resultat/dato<br>Henry<br>Seksjon<br>Poot/<br>Costatering<br>Seksjon<br>Poot/<br>Seksjon<br>Poot/<br>Seksjon<br>Poot/<br>Seksjon<br>Poot/<br>Poot/<br>Seksjon<br>Poot/<br>Poot/<br>Seksjon<br>Poot/<br>Poot/<br>Seksjon<br>Poot/<br>Poot/<br>Seksjon<br>Poot/<br>Poot/<br>Seksjon<br>Poot/<br>Poot/<br>Seksjon<br>Poot/<br>Seksjon<br>Seksjon<br>Seksjon<br>Se                                                                                                    | n sekundær)                                       | •           •           •           •           •           •           •           •           •           •           •           •           •           •           •           •           •           •           •           •           •           •           •           •           •           •           •           •           •                                                                                                              |     | Ilegg<br>jype   1<br>Vis kolonneliste<br>Autofilter                       | Beskrivetse                                                                                                    | <pre>«No data to disp<br/>is kolonner<br/>ing</pre>                                                                                                    | Dato       lay>       · Apne vedlegg                                        | Avd   |
| Danser, Lii<br>Avdeling:<br>Seksjon:<br>Post:<br>Lokalisering:<br>Datet:<br>Mottatt dato:<br>Herwiters<br>Herwiters<br>Ansienriketzda<br>Sykehus:<br>Herwiters<br>diagnose:<br>Siste kontakt:<br>Herwiters<br>diagnose:<br>Siste kontakt:<br>Herwiters<br>diagnose:<br>Siste kontakt:<br>Herwiters<br>diagnose:<br>Siste kontakt:<br>Herwiters<br>diagnose:<br>Siste kontakt:<br>Herwiters<br>Herwiters<br>Herwiters<br>Siste kontakt:<br>Herwiters<br>Herwiters<br>Herwiters<br>Siste kontakt:<br>Herwiters<br>Siste kontakt:<br>Herwiters<br>Siste kontakt:<br>Herwiters<br>Herwiters<br>Herwiters<br>Siste kontakt:<br>Herwiters<br>Herwiters<br>Siste kontakt:<br>Herwiters<br>Herwiters<br>Herwiters<br>Herwiters<br>Herwiters<br>Herwiters<br>Herwiters<br>Herwiters<br>Siste kontakt:<br>Herwiters<br>Herwiters                                                                                                    | ne 131169-00216 (k) - Registrer hern<br>MED _ Mediain<br>Highermedinisk seksjon v<br>Si/ HF - Tansberg v<br>030.813 _ J Terrger transport<br>030.813 _ J Second opriorin. F<br>030.813 _ J Second opriorin. F<br>8ehanding v<br>HIDLTE _ Helager, Trond, Mdk<br>k; Fatlega/primærlege v<br>atols arnet sjkehus: _ J<br>Attiefinmer                                                                                                    | Vardening<br>Admin<br>Merkhad.<br>Venteliste<br>info:<br>Venteliste<br>info:<br>Venteliste<br>Nesultal/dato<br>Herry<br>Data<br>Resultal/dato<br>Herry<br>Data<br>Post/<br>Seksjon<br>Post/<br>Disponeep:<br>Tertably<br>Beh.niv&<br>Papomateid<br>Beh.niv&<br>Fast oppmateid<br>Pastegrad<br>Phointe:<br>Beh.niv&<br>Fast oppmateid<br>Pastegrad<br>Phointe:<br>Beh.niv&<br>Fast oppmateid<br>Disponeep:<br>Tertably<br>Beh.niv&<br>Fast oppmateid<br>Coppmateix.commentar                                                                                                    | an sekundær)                                      | Cenneth MK<br>30813 -<br>V<br>V<br>V<br>V<br>V<br>V<br>V<br>V<br>V<br>V<br>Conneth MK<br>30813 -<br>V<br>V<br>V<br>V<br>V<br>V<br>V<br>V<br>V<br>V<br>V<br>V<br>V                                                                                                    |     | Ilegg<br>jype   1<br>Vis kolonneliste<br>Autofitter                       | Beskrivelse                                                                                                    | <pre>«No data to disp<br/>ask i kolonner g<br/>mg</pre>                                                                                                    | Dato                                                                        | Avd   |
| Danser, Lin<br>Ardeling:<br>Seksjon:<br>Post:<br>Lokalisering:<br>Datest:<br>Motalisering:<br>Datest:<br>Methods:<br>Mervisering:<br>Hervisering:<br>Ansiernitetsda<br>Sykehus:<br>Hervisring:<br>Arasic:<br>Hervisring:<br>Arasic:<br>Siste kontakt:<br>Hervisrit Ik:<br>Arbeidsflyt<br>Eksistende:<br>Tope                                                                                                    | ne 131169-00216 (k) - Registrer hern<br>MED _ Median<br>Heterendinist, seksjon<br>SM HF - Teruberg<br>G0 20 313 Terger transport<br>[03 20 313 Second gainer,<br>Behanding<br>Behanding<br>IHOLTE _ M Helager, Trand, Midk<br>(= satego-/immitege<br>ato fa anet syk-knux<br>Atieffirmer<br>Atieffirmer<br>Atieffirmer<br>Atieffirmer<br>Atieffirmer<br>Atieffirmer                                                                                                    | Vardering<br>Admin<br>Admin<br>method<br>Ventetter<br>info<br>Ansvafig FNUK<br>Result/dato[Herw.<br>Omsorganivà:<br>Konslattype:<br>Pout/<br>Lokaleeing<br>Seksjon<br>Pout/<br>Lokaleeing<br>Seksjon<br>Pout/<br>Pout/<br>Seksjon<br>Pout/<br>Pout/<br>Po | n sekundær)                                       | •           •           •           •           •           •           •           •           •           •           •           •           •           •           •           •           •           •           •           •           •           •           •           •           •           •           •           •           •           •           •           •           •           •           •           •           •           •           •           •           •           •           •           •           •           •           •           •           •           •           •           •           •           •                                                                                                     |     | Ilegg<br>jype   1<br>Vis kolonneliste<br>Autofilter                       | Beskrivelse                                                                                                    | <pre><no data="" disp<br="" to="">ing<br/>ing<br/>rev<br/>kant henvisning<br/>kant henvisning<br/>tyt EKG-opptak<br/>byt EKG-opptak<br/>byt EKG-opptak<br/>byt EKG-opptak</no></pre>                                                                                                    | Dato<br> ay><br>- Apne vedlegg                                              | Avd   |
| Danser, Lii<br>Avdeling:<br>Sekajon:<br>Post:<br>Lokalisering:<br>Datet:<br>Mottatt dato:<br>Herwicers<br>hastegrad:<br>Herwizers<br>disgnose:<br>Siste kontakt:<br>Henvisers<br>disgnose:<br>Siste kontakt:<br>Henvis II:<br>Hervis II:<br>Hervis II:<br>Disgli II:<br>Hervis II:<br>Hervis II:<br>He                                  | ne 131169-00216 (k) - Registrer hern<br>MED _ Mediain<br>Highermedinist, selsion                                                                                                    | Vardening<br>Admin.<br>Admin.<br>merknad.<br>Verdelste-<br>info.<br>Resultal/dato(Henv.<br>Omsorgarivà:<br>Konlaktype:<br>Post/<br>Conlaktype:<br>Post/<br>Conlaktype:<br>Post/<br>Post/<br>Seksjon<br>Fagorråde:<br>Diagnosegu:<br>Tentaliv<br>dagnose.<br>Hastegrad.<br>Piostet:<br>Beh.nivå:<br>Fast oppmatel.<br>Doppmatel.commentar.                                                                                                    | in sekundær)                                      | •           •           •           •           •           •           •           •           •           •           •           •           •           •           •           •           •           •           •           •           •           •           •           •           •           •           •           •           •                                                                                                              |     | Ilegg<br>(ype   1<br>Via kolomneliste<br>Aukoliter                        | Seskrivelse                                                                                                    | <pre><no data="" displ<br="" to="">di kolonner<br/>ing</no></pre>                                                                                                    | / Dato                                                                      | Avd   |
| Danser, Lii<br>Avdeling:<br>Seksjon:<br>Post<br>Lokalisering:<br>Datet:<br>Mottatt dato:<br>Herwi.ppe:<br>Herwizers<br>hastegrad:<br>Herwizers<br>disgnose:<br>Siste kontakt:<br>Herwisers<br>disgnose:<br>Siste kontakt:<br>Herwisers<br>disgnose:<br>Siste kontakt:<br>Herwisers<br>disgnose:<br>Siste kontakt:                                                                                                    | ne 131169-00216 (k) - Registrer hern<br>MED _ Median<br>Highernodinik seksjon •<br>SM HF - Tensberg •<br>SM HF - Tensberg •<br>SM HF - T                                                                                                    | Vardening<br>Admin<br>Admin<br>merknad<br>Veneteiste-<br>info:<br>Resultat/dato<br>Henry<br>Bestlat/dato<br>Henry<br>Seksjon<br>Post/<br>Seksjon<br>Post/<br>Seksjon<br>Post/<br>Seksjon<br>Post/<br>Seksjon<br>Post/<br>Seksjon<br>Post/<br>Post/<br>Seksjon<br>Post/<br>Post/<br>Seksjon<br>Post/<br>Post/<br>Seksjon<br>Post/<br>Post/<br>Seksjon<br>Post/<br>Post/<br>Seksjon<br>Post/<br>Seksjon<br>Pos                                                                                                    | In sekundær)                                      | •           •           •           •           •           •           •           •           •           •           •           •           •           •           •           •           •           •           •           •           •           •           •           •           •           •           •                                                                                                              |     | Ilegg<br>(ype   1<br>Vis kolonneliste<br>Autofilter                       | Beskrivetse<br>☐ Inkoensentett<br>☞ Fothåndsvinn<br>8<br>8<br>8<br>8<br>8<br>8<br>8<br>8<br>8<br>8<br>8<br>8<br>8 | «No data to disp<br>ing i kolonner<br>ing i kolonner<br>ing i kolonner<br>ing i kolonner<br>ing i kolonner<br>ing i kolonner<br>i kolonner<br>kolonner<br>kolonner<br>kolonner | Dato       lay>       -Apne vedlegg       'dokument       beldsark          | Avd   |
| Danser, Lii<br>Avdeling:<br>Sekzijon:<br>Post:<br>Lokalisering:<br>Datet:<br>Mottatt dato:<br>Henvisering:<br>Henvisering:<br>Ansienriketzda<br>Sykehus:<br>Henvisering:<br>Siste kontakt:<br>Henvisers<br>diagnose:<br>Siste kontakt:<br>Henvisers<br>diagnose:<br>Siste kontakt:<br>Henvisers<br>diagnose:<br>Siste kontakt:<br>Henvisers<br>diagnose:<br>Siste kontakt:<br>Henvisers<br>diagnose:<br>Siste kontakt:<br>Henvisers<br>diagnose:<br>Siste kontakt:<br>Henvisers<br>diagnose:<br>Siste kontakt:<br>Henvisers<br>diagnose:<br>Siste kontakt:<br>Henvisers<br>diagnose:<br>Siste kontakt:<br>Henvisers<br>Henvisers<br>diagnose:<br>Siste kontakt:<br>Henvisers<br>Henvisers<br>Henvi | ne 131169-00216 (k) - Registrer hern<br>MED _ Mediain<br>Highermodinist, seksijon<br>Sid His - Tamberg<br>Sid Mit - Tamberg<br>Sid Mit - Tamberg<br>Mit - Tamberg<br>Mit - Tamberg<br>Mit - Tamberg<br>Sid Mit - Tamberg<br>Sid Mit - Tamberg<br>Si                                                                                                    | Vardening<br>Admin<br>Admin<br>method<br>Venteliste<br>info:<br>Nesultal/dato<br>Henry<br>Data<br>Resultal/dato<br>Henry<br>Data<br>Resultal/dato<br>Henry<br>Data<br>Poot/<br>Disponeep:<br>Temable<br>Beh nivik<br>Fast opponetict<br>Beh nivik<br>Fast opponetict<br>Fast opponetict<br>Pootent<br>Beh nivik<br>Fast opponetict<br>Tiblakemelding git: N<br>Type<br>Bibakemelding [Straffi<br>day oppgave/arbeidsgu                                                                                                    | n sekundær)                                       | •         •           •         •           •         •           •         •           •         •           •         •           •         •           •         •           •         •           •         •           •         •           •         •           •         •           •         •           •         •           •         •           •         •           •         •           •         •                                                                                                              |     | Ilegg<br>jype   1<br>Vis kolonneliste<br>Autofitter                       | Beskrivelse                                                                                                    | <pre>«No data to disp<br/>lak i kolonner<br/></pre>                                                                                                    | / Dato                                                                      | Avd   |
| Danser, Liu<br>Avdeling:<br>Seksjon:<br>Post:<br>Lokalisering:<br>Datet:<br>Mottalt dato:<br>Herry: type:<br>Herry: type:<br>Herry: type:<br>Herry: in a type<br>Ansierriketsda<br>Sykehus:<br>Herry: infa type<br>Ansierriketsda<br>Sykehus:<br>Herry: infa type<br>Arbeidsflyt<br>Eksisterende<br>Type<br>Vis utlette                                                                                                    | ne 131169-00216 (k) - Registrer hem<br>MED _ Median<br>Histemedinist, teksjon v<br>SM HF - Teruberg v<br>SM HF - Teruberg v<br>SM HF - Teruberg v<br>SM HF - Teruberg v<br>SM HF - Teruberg v<br>SM HF - Teruberg v<br>Behanding v<br>HIGLTE M Holager. Trand. Midtk<br>(Fastlega-primatege v<br>to fa anet syk-knux<br>Antieffinner v<br>M SM M<br>Histesenteret i Osto<br>Oppgavet<br>Adde to dispuppe Utifient?<br>Cho date to dispupp                                                                                                    | Vardering       Admin       Admin       Main       Main                                                                                                    | In sekundær)                                      | •           •           •           •           •           •           •           •           •           •           •           •           •           •           •           •           •           •           •           •           •           •           •           •           •           •           •           •           •           •           •           •           •           •           •           •           •           •           •           •           •           •           •           •           •           •           •           •           •           •           •           •           •           •                                                                                                     |     | Ilegg<br>jype   1<br>Vis kolonneliste<br>Autofilter                       | Beskrivelse                                                                                                    | <pre>«No data to disp<br/>ing i kiolonneri<br/>ing</pre>                                                                                                    | Dato   Dato   April vedlegg   dokument   beidsark   dokument   hervisningen | Avd   |
| Danser, Lii<br>Avdeling:<br>Seksjon:<br>Poat.<br>Ookafisering:<br>Dater:<br>Wothatt dato:<br>Henvisering:<br>Henvisering:<br>Henvisering:<br>Henvisering:<br>Henvisering:<br>Henvisering:<br>Henvisering:<br>Siste kontakt:<br>Henv. anne<br>Henvist II:<br>Kabeidaflyt<br>Eksisterende :<br>Type                                                                                                    | ne 131169-00216 (k) - Registrer hern<br>MED _ Mediain<br>Hieterendinink seksjon •<br>SM HF - Ternsberg •<br>G30813 - Ternset transport<br>G30813 - Ternset transport<br>G30813 - Second opinion<br>Behanding •<br>Behanding •<br>THOLTE & Holager, Tond, Mickle<br>(Fasting-/rimmetinge<br>ato far arreet tylerhur:                                                                                                    | Vardening<br>Admin.<br>Admin.<br>merknad.<br>Verdelite-<br>info.<br>Ansvarlig: FNUK<br>ResultA/dato(Henv.<br>Omsorgarivà:<br>Konlaktype:<br>Pout/<br>Colationing:<br>Sek.jen<br>Faatovada:<br>Pout/<br>Sek.jen<br>Faatovada:<br>Pout/<br>Sek.jen<br>Sek.jenv.<br>Faatovada:<br>Pout/<br>Sek.jenv.<br>Faatovada:<br>Sek.jenv.<br>Faatovada:<br>Faatovada:<br>Faatovada:                                                                                                    | rs sekundær)                                      | •         •           •         •           •         •           •         •           •         •           •         •           •         •           •         •           •         •           •         •           •         •           •         •           •         •           •         •           •         •           •         •           •         •           •         •           •         •           •         •           •         •           •         •           •         •           •         •           •         •           •         •           •         •           •         •           •         •           •         •           •         •           •         •           •         •           •         • |     | Ilegg<br>yppe I<br>Va kolomreliste<br>Aukoliter<br>Solotiter<br>e >> □ppr | Beskrivelse<br>☐ Inkromentek<br>☑ Fothåndsvinn<br>8<br>8<br>8<br>8<br>8<br>8<br>8<br>8<br>8<br>8<br>8<br>8<br>8   | <pre>«No data to displ<br/>ing i kolonner<br/>ing i kolonner<br/>ing i kolonner<br/>kann henvisning<br/>ytt dokument<br/>tytt got grafi<br/>ytt got grafi<br/>ytt got got grafi<br/>ytt got grafi<br/>ytt got grafi<br/>ytt got grafi<br/>ytt got grafi<br/>ytt got grafi<br/>ytt got got grafi<br/>ytt got grafi<br/>ytt got got got got got got got got got g</pre>                                                                                                    | dokument<br>beidsark                                                        | Avd   |

Klikk på knappen Dokumenter og velg Skriv ut henvisning
 Utskriften går direkte til skriver og vil se ut slik eksempelet under viser

| • SYI                                                                                     | (EHUSET I VESTFOLD                                                                                                 |
|-------------------------------------------------------------------------------------------|----------------------------------------------------------------------------------------------------|
| Utskrift av r                                                                             | ettighetsvurdering                                                                                                 |
| Identifikasjon                                                                            | av pasienten:                                                                                                    |
| Navn:<br>Født:<br>Adresse:<br>C/o Karl Ander<br>Hoppegata 12<br>Kommune:<br>Mobiltelefon: | Danser, Line<br>13.11.69 00216<br>Line Danser<br>sen<br>3290 Stavern<br>0710 SANDEFJORD<br>45607793                |
| Behandling av                                                                             | henvisning er registrert ved: Lungemedisinsk avdeling                                                              |
| Henvist av: H                                                                             | åkon Ebbing, BEDRIFTSHELSEN AS                                                                                     |
| Ansiennitetsd                                                                             | ato: (Første mottaksdato for henvisning i spesialisthelsetjenesten).                                               |
| Vurdert dato:                                                                             | 03.12.19                                                                                                    |
| Ventelisteinfo                                                                            | :                                                                                                    |
| Utfall av vurde                                                                           | ering:                                                                                                    |
| Rett til helseh<br>Fristdato start<br>er satt til NEI).                                   | <b>jelp:</b> Nei<br>helsehjelp: (Frist for start helsehjelp vil være blankt, dersom rett til prioritert helsehjelp |
| Ventetid slutt                                                                            | : (Ventetid slutt vil ikke være utfylt dersom pasienten fremdeles er ventende).                                    |
| <b>Fylles ut ved p</b><br>Pakkeforløp st                                                  | akkeforløp<br>art (kode/dato):                                                                                     |
| Siste registrer                                                                           | e pakkeforløpskode (kode/dato:                                                                                     |
| Fritt behandlin<br>overføringen?                                                          | <b>rgsvalg:</b> Har pasienten valgt å benytte seg av fritt behandlingsvalg ved denne<br>JA NEI                     |

- I tillegg skal det gis skriftlig tilbakemelding til henviser og fastlege hvis denne ikke er henviser:
- Det må da brukes journaldokumenttype Brev u/knytning til kontakt (edi)
- Skriv ut henvisningen fra listen over vedlegg i henvisningsbildet

| Туре     | Beskrivelse          | Dato          |       |
|----------|----------------------|---------------|-------|
| Dokument | Henvisning Importent | 17 02 2015 12 | 17.43 |

### 3.3. Overføring av feilsendt henvisning

Registreres ihht regional brukerveiledning: DIPS CL Henvisninger - feilsendte

## 4. GENERELT

#### **5. INTERNE REFERANSER**

<u>1.6.3.1.8.13</u> <u>DIPS - Brev u/knytning til kontakt (edi)</u>

#### **6. EKSTERNE REFERANSER**

# 7. VEDLEGG